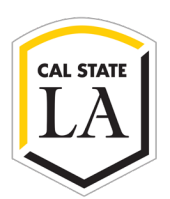

### **STEP 1: PARTICIPANT 1/DEPARTMENT**

Click continue to initiate the form. Complete the top required section of the form. Click Next. Click to sign the form, enter your name, and click apply. Enter your email address and click to sign.

| Start | LA | PAYEE DATA RECORD<br>(REQUIRED WHEN RECEIVING PAYMENT FROM CAL STATE LA AND AFFILIATED AUXILIARIES, REQUIRED IN LIEU OF STD 204 OR IRS W-9)<br>DIRE-STOP FINANCIAL SERVICES   S151 State University Drive, SSB 2300   Los Angeles, CA 90032   T - (323) 343-5430<br>Stopf-Innet/Galactistate data |                       |                                                                                                    |  |
|-------|----|----------------------------------------------------------------------------------------------------|-----------------------|----------------------------------------------------------------------------------------------------|--|
|       | 1  | PAYEE TYPE (soloct one) O SUPPLIER O EMPLOYEE O STUDENT O GOVERNMENT                                                                                                    |                       |                                                                                                    |  |
|       |    | Payee Name:                                                                                                    | Email:                |                                                                                                    |  |
|       |    | DBA or Sole Proprietor Owner's Full Name (Last, First, MI):                                                                                                    | Phone: E              | Extension: Company Web Address:                                                                                    |  |
|       |    | Mailing Address (Street No. or PO Box No.):                                                                                                    | Remit-to Address:     |                                                                                                    |  |
|       |    | City, State, ZIP Code:                                                                                                    | Remit-to City, State, | ZIP Code:                                                                                                    |  |
|       |    | Are you a current or former Cal State University/Auxiliary Employee? OYES ONO                                                                                                    |                       | PLEASE CHECK ALL APPLICABLE                                                                                        |  |
|       | 2  | Type of Business: Service Commodities No. of Years in Business:                                                                                                    |                       | Equipment/Supplies Rent Royalties                                                                                  |  |
|       |    | Type of Service/Commodity:                                                                                                    |                       | Criter Services, rom-wide      Atterney Fees     Atterney Fees     Equipment/Medical Supplies     Legal Settlement |  |
|       |    | Form of Payment Accepted: ACH/EFT CREDIT CARD                                                                                                    |                       |                                                                                                    |  |

**Request For: Campus or Auxiliary**: (Is Supplier doing business with the Campus or an Auxiliary?) **GIA: Grant in Aid** (Athletics Use Only)

#### **STEP 2:**

Participant 1 will be prompted to enter the name and email address of Participant 2/Payee. Click to sign.

| complete the form please enter th<br>nail to complete this form. | e Information for the next participant. They will | ey will receive an |  |
|------------------------------------------------------------------|---------------------------------------------------|--------------------|--|
| Participant 2                                                    |                                                   | ^                  |  |
| First name                                                       | Last name                                         |                    |  |
| Enter first name                                                 | Enter last name                                   |                    |  |
| Email address                                                    | Confirm email address                             |                    |  |
| Enter email address                                              | Enter email address                               |                    |  |
| + Add Message                                                    |                                                   |                    |  |
|                                                                  |                                                   |                    |  |

#### STEP 3:

Participant 1 must verify their email address before the system notifies Participant 2. Check your campus email from Adobe Sign and confirm your email address.

### Just one more step

We just emailed you a link to make sure it's you. It'll only take a few seconds, and we can't accept your signature on "CSULA Payee Data Record Form" until you've confirmed.

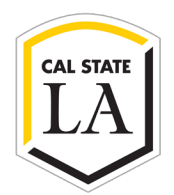

Please confirm your signature on CSULA Payee Data Record Form 5 Reply ( Reply All -> Forward **ti** ... Adobe Sign <adobesign@adobesign.com> To If there are problems with how this message is displayed, click here to view it in a web browser. LA **One-Stop Financial Services** Thank you for signing CSULA Payee Data Record Form. To complete the process, you just need to confirm your email address using the link below. It will only take seconds. Confirm my email address After you confirm your signature and other form participants have fulfilled their roles, all parties will receive a completed copy of CSULA Payee Data Record Form as a PDF. Thanks for using One-Stop Financial Services. ing our emails, please add adobe gn, com to your address book or safe list.

### **STEP 4: PARTICIPANT 2/PAYEE**

An email is sent from One-Stop Financial Services to Participant 2 to click, review, and sign the form.

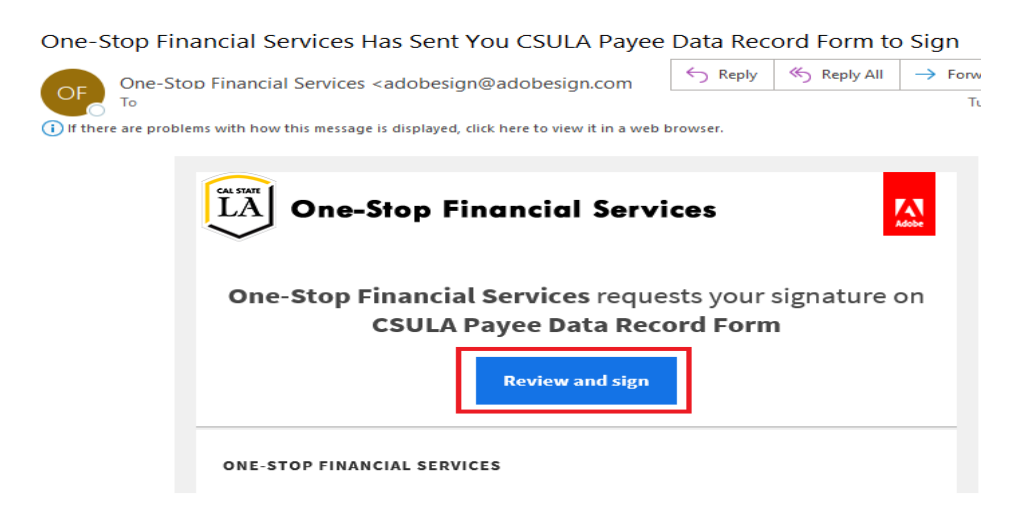

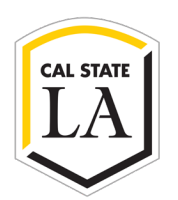

#### <u>STEP 5:</u>

Click continue and complete the sections with the form's required and optional fields based on the selected payee type. Click Next. Click to sign the form, enter your name, and click apply. Click Next. Enter your email address and Click to Sign.

| Start | Request Type:     New One Request Type:     New One Request Type:     Supplier DATA RECORD     Request Type:     Request Type:     Supplier TD:     Request Type:     Supplier TD:     Request Type:     Request Type:     Supplier TD:     Request Type:     Supplier TD:     Request Type:     Supplier TD:     Request Type:     Supplier TD:     Request Type:     Supplier TD:     Request Type:     Supplier TD:     Request Type:     Supplier TD:     Request Type:     Supplier TD:     Request Type:     Request Type:     Supplier TD:     Request Type:     Supplier TD:     Request Type:     Request Type:     Request Type:     Supplier TD:     Request Type:     Request Type:     Supplier TD:     Request Type:     Request Type |                                                                                                    |  |  |  |
|-------|----------------------------------------------------------------------------------------------------|----------------------------------------------------------------------------------------------------|--|--|--|
|       | Payee Name: * DBA or Sole Proprietor Owner's Full Name (Last, First, MI): Mailing Address (Street No. or PO Box No.): * City, State, ZIP Code:                                                                                                    | Email: *       Phone:     Extension:       Company Web Address:       Remit-to Address:       Remit-to City, State, ZIP Code:                                                                                                    |  |  |  |
| 2     | Are you a current or former Cal State University/Auxiliary Employee?     Y       Type of Business:     Service     Commodities       No. of Years in Busine       Type of Service/Commodity:       Form of Payment Accepted:     ACH/EFT     CREE                                                                                                    | YES         PLEASE CHECK ALL APPLICABLE           ests:              Equipment/Supplies          Rent            Other Services/Non-Med               Reimbursement          Anorney Fees            EDIT CARD              Equipment/Medical Supplies          Legal Settlement |  |  |  |
| 3     | SUPPLIER ENTITY TYPE (select one) MEDICAL CORPORATION (including denitary, podiatry, psychotherapy, optionethy, divergentiate, acids EXEMPT (Non-profit) Please attack a copy of 501C and California form 590 ALL OTHER CORPORATIONS O LIMITED LIABILITY COMPANY * Type Cfor C Corporation, S for S Corporation or P for Partmership                                                                                                    | IP       CA Certified Small Business         TRUST       CA Certified Micro Business Public Works         L/ SOLE PROPRIETOR       CA Certified Disabled Vet Business Enterprise         CACcertified Disabled Vet Business Enterprise       Entification #:                     |  |  |  |
|       | TAX PAYER IDENTIFICATION NUMBER - Remitted by Revent<br>By clicking continue, I acknowledge that I have read and agree to<br>our Phacy Policy for details on our phacy particles.                                                                                                    | o the Adobe <u>Terms of Use</u> . See Continue                                                                                                    |  |  |  |

|      | 6                                                                                                    | I HEREBY CERTIFY UNDER PENALTY OF PERJURY THAT THE INFORMATION PROVIDED ON THIS DOCUMENT IS TRUE AND CORRECT. IF MY RESIDENCY STATUS SHOULD CHANGE, I WILL PROMPTLY INFORM YOU. |                  |                              |  |  |
|------|----------------------------------------------------------------------------------------------------|----------------------------------------------------------------------------------------------------|------------------|------------------------------|--|--|
| Next |                                                                                                    | Authorized Payee Representative's Name:                                                                                                    | Tèle: *          | Telephone Number: Extension: |  |  |
|      |                                                                                                    | Signature: *Click here to sign                                                                                                    | Date: 09/27/2023 | Email Address: *             |  |  |
|      | PURPOSE: Information contained in this form will be used by Cal State LA to prepare Information Returns (Form 1099) and for withholding on<br>payments to nonresident suppliers. Prompt return of this fully completed form will prevent delays when processing payments. |                                                                                                    |                  |                              |  |  |

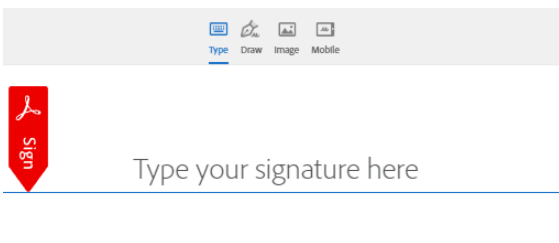

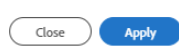

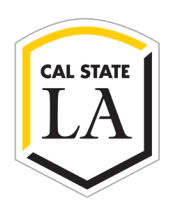

**Please note:** Do not complete the Payee Data Form if you are not the Authorized Payee Signer. To route the form to the Authorized Payee Signer, select Options on the left side, then select "Delegate signing to another."

| LA California State Universit                                                                           | Powered by<br>Adobe<br>Acrobat Sign |                                                                                                    |                                                             |                                        |
|----------------------------------------------------------------------------------------------------|-------------------------------------|----------------------------------------------------------------------------------------------------|-------------------------------------------------------------|----------------------------------------|
| Options 🗸                                                                                               |                                     |                                                                                                    | CSULA Payee Data Record F                                   | Form                                   |
| Read agreement<br>Delegate signing to another<br>Decline to sign<br>Clear document data<br>View history | Start                               | CALICATION     PAYEE DATA RECORD     (EXOURED WIN NECHNING PARMENT FROM CALISATE LA MD AFRILIETO ADXILIARES, REQUIRED IN LEU OF STD 204 OR IRS W1)     (EXOURED WIN NECHNING AND LEVINGS   S151 Sare University Drive, S59 2380   Los Agades, CA 90022   T - (223) 343-5430     (235 UD ON)     (235 UD ON)     (235 UD O |                                                             |                                        |
| Download PDF                                                                                            |                                     | 1                                                                                                    | Payse Name: *                                               | Email: *                               |
| Legal Notices                                                                                           |                                     |                                                                                                    | DBA or Sole Proprietor Owner's Full Name (Last, First, MI): | Phone: Extension: Company Web Address: |
|                                                                                                    |                                     |                                                                                                    | Mailing Address (Street No. or PO Box No.):                 | Remit-to Address:                      |
|                                                                                                    |                                     |                                                                                                    | City. State. ZIP Code:                                      | Remit-to City, State, ZIP Code:        |

#### STEP 6: PARTICIPANT 3/ONE-STOP FINANCIAL SERVICES

An email is sent to One-Stop Financial Services to review and sign the form. OSFS Staff will review the payee data form, validate, and enter the information received in the PeopleSoft Common Financials System. OSFS will create the Supplier ID, sign, and finalize the form. An email of the completed form will be sent to all signers on the form.

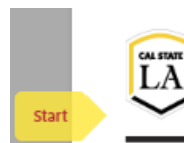

PAYEE DATA RECORD (REQUIRED WHEN RECEIVING PAYMENT FROM CAL STATE LA AND AFFILIATED AUXILIARIES, REQUIRED IN LIEU OF STD 204 OR IRS W-9) DNE-STOP FINANCIAL SERVICES | 5151 State University Drive, SSB 2380 | Los Angeles, CA 90032 | T - (323) 343-5430 IStopFinancio@calstatela.adu Request Type: New O Modify Request for: Campus O Auxiliary CIAO Xer ONe For 0555 Uzo ON Supplier ID: \*